第5章

# 编辑长文档

版面是文档的灵魂,而文字则是版面中的重要构成元素,它直接影响了版面的美观 性和视觉传达效果。对于长文档来讲,不仅可以使用 Word 中的分页、分节、插入分栏 等格式,来提高文档的诉求力和灵活性;而且还可以通过使用书签、编排目录和索引, 以及在文档中插入题注、脚注等说明性文字,来提高文档的可读性和可控性。在本章中, 将详细介绍一些编辑长文档的基础知识和实用方法。

本章学习内容:

- ▶ 设置分栏
- ▶ 设置分页
- ▶ 设置分节
- ▶ 使用书签
- ▶ 使用索引
- ▶ 使用目录▶ 使用批注

## 5.1 设置分栏

分栏可以将文本拆分为一列或多列,从而使文档更具有灵活性。在分栏功能上,Word 具有强大的灵活性,不仅可以将文档设置为一栏、两栏或三栏等多栏,而且还可以控制 栏宽、栏间距和分栏长度。

## ●--5.1.1 自动分栏 -<sub>></sub>

Word 为用户内置了自动分栏功能,用户只需执行【布局】|【页面设置】|【分栏】

命令,在列表中选择【一栏】、【两栏】、【三栏】、【偏左】与【偏右】5种选项中的一种即可,如图 5-1 所示。

其中,两栏与三栏表示将文档 竖排平分为两排与3排;偏左表示 将文档竖排划分,左侧的内容比右 侧的内容少;偏右与偏左相反,表 示将文档竖排划分但是右侧的内容 比左侧的内容少。

●--5.1.2 自定义分栏 -、

当系统自带自动分栏功能无法 满足用户需求时,则可以使用自定 义分栏功能,自定义栏数、栏宽、 间距和分割线。

执行【页面设置】|【分栏】|【更多分 栏】命令,在弹出的【分栏】对话框中可 以设置【栏数】、【栏宽】、【分隔线】等选 项,如图 5-2 所示。

在【分栏】对话框中,包括下列 4 种 选项。

#### 1. 栏数

在【分栏】对话框中的【预设】选项 组中,最多只能将文档设置为3栏。此时, 可单击【分栏】对话框中的【列数】微调 按钮将文档设置1~12个分栏。例如,在 【列数】微调框中输入"4",即可将文档设 置为4栏。

| L  | 4 | 2 | A  | 2     | 4  | 6   | 8  | 10   | 12    | 14      | 16       | 18  | 20     | 22      | 24  | 26       | 28    | 30  | 32     | 34   | 38 3     | ° 🛆 | 42 | 44 |  |
|----|---|---|----|-------|----|-----|----|------|-------|---------|----------|-----|--------|---------|-----|----------|-------|-----|--------|------|----------|-----|----|----|--|
| 7  |   |   |    |       |    |     |    |      |       |         |          |     |        |         |     |          |       |     |        |      | 社        |     |    |    |  |
|    |   |   |    |       | _  | 阵   | 狂  | 沙里   | 次ì    | ±,      | 我        | 迈   | 着      | 沉       | 重白  | <u>.</u> | - /15 | _   | +++ =  | L    | <u> </u> | 5   |    |    |  |
| 7  |   |   | 坭  | 邰     | 裙  | 子   | ,  | 随    | ন্য   | 而进      | f.       | 沙   | 子      | Ki      | 进手  |          |       | -   | -栏     |      |          |     |    |    |  |
| 4  |   |   | 劧  | τ     | 脆  | 闭   | E  | 双目   | 艮.    | 任       | 曲        | 风   | 少扌     | <b></b> | 看   |          |       | 7   |        |      |          |     |    |    |  |
| ٥  |   |   | 辪  | ¥Я    | 双  | 眼   |    | 我们   | 亭石    | ÷       | +#       | т   | ++     | 纳       | 对   | Ľ        |       | , r | 212    |      | _        | 專   |    |    |  |
| 20 |   |   | 專  | 圳     | 伸  | 着   |    | 似    | 乎禿    | ー<br>見打 | -        | 执   | 行      | JE      | 1   |          |       | Ξ   | 芭栏     |      |          | ſ   |    |    |  |
| 2  |   |   |    |       | 我  | 是·  | _  | 滴7   | ĸ.    | _       | -<br>· 滱 | 蓝   | 色      | 星王      | 求」  |          |       |     | =+-    |      |          | E   |    |    |  |
| 12 |   |   | É  | Ξ     | 宰  | _   | _  | 人書   | 类.    | 把       | 9è       | :称  | 作      | 地理      | 求.  |          |       | V   | 用/工    |      |          | ŧ   |    |    |  |
| 14 |   |   | ź  | 1     | 我! | ±4  | ‡7 | 在 丙  | 瓦亿    | (年      | 前        | . 6 | <br>57 | 5.7k    | :是  |          |       | ſ   | 結      |      |          | [   |    |    |  |
| ₽  |   |   | 7  | (     | 气  | 都   | 是: | 我们   | ארו   | 友仙      |          | 汽   | 11     | 不同      | 新術  |          |       | 8   | 分样     | (C). |          |     |    |    |  |
| .  |   |   | ~, | . /11 |    | HP. | ~  | 2141 | 1.371 | ~ "     |          |     | .0     |         | - N | _        | -     |     | ar fam | -20  |          |     |    |    |  |

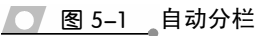

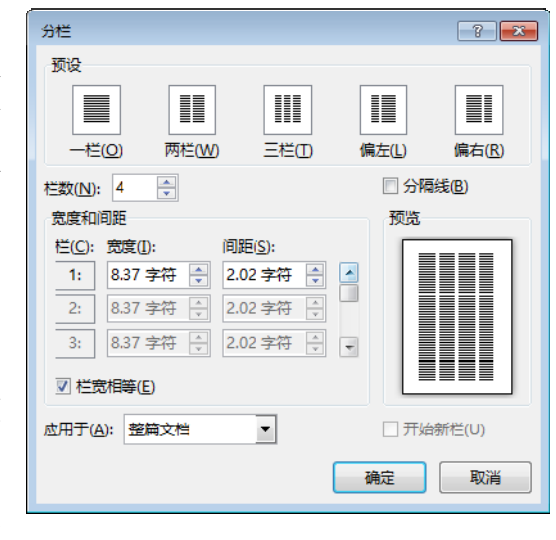

👿 图 5–2 🛛 【分栏】对话框

#### 2. 分割线

分割线是设置分隔线即是在栏与栏之间添加一条竖线,用于区分栏与栏之间的界限, 从而使版式具有整洁性。选中【列数】微调框右侧的【分隔线】复选框即可,在【预览】 列表中可以查看设置效果。

#### 3. 栏宽和间距

默认情况下系统会平分栏宽(除左、右栏之外),即设置的两栏、3 栏、4 栏等各栏 之间的栏宽是相等的。可以根据版式需求设置不同的栏宽,即在【分栏】对话框中取消 选中【栏宽相等】复选框,在【宽度】微调框中设置栏宽即可。例如,在"三栏"的状 态下,可将第一栏与第二栏的【宽度】设置为"10"。

#### 4. 应用于

该选项主要用于控制分栏来设置文档的格局,单击【应用于】下拉按钮,可将分栏 设置为"整篇文档""插入点之后""本节"与"所选文字"等格式。

## ●--5.1.3 练习:多栏排版--,

使用 Word,不仅可以制作普通的一栏文档,而且还可以像排版报纸和杂志那样,制作多栏文档。在本练习中,将通过排版《一滴水的自述》文章,来详细介绍 Word 中的分栏功能、页眉页脚功能以及内置字体样式等功能的操作方法和实用技巧,如图 5-3 所示。

| L 128 124 122 120 118 118 114 112 110 18 18 18 14 1 | Γ <sub>Δ</sub> ι 12Υ 141 161 181 1101 1121 1141 1161 1 <sub>Δ</sub> τ 1201 1221 12 <sup>1</sup> |
|-----------------------------------------------------|-------------------------------------------------------------------------------------------------|
|                                                     | 保护环境篇                                                                                           |
| 一滴水                                                 | 的自述。                                                                                            |
| ب                                                   |                                                                                                 |
| 阵狂沙吹过,我迈着沉                                          | 忧无虑的歌声。长河穿过森林,                                                                                  |
| 重的步伐,带着沾满污                                          | 流向大海。鱼儿们闲适惬意地在                                                                                  |
| 垢的裙子,随风而逝。沙子飞进                                      | 水中嬉戏、吐泡泡。还有那成群                                                                                  |
| 我的眼睛里,生疼,我干脆闭上                                      | 的野兽在草原上奔跑。天是蓝的、                                                                                 |
| 双眼,任由风沙拖拽着我。许久,                                     | 草是绿的、水是清的。每当春天,                                                                                 |
| 我停了 膝开虹眼 我停在一棵                                      | 询去扩纹动轴那晶轧烂的华灾而                                                                                  |

图 5-3 多栏排版

#### 操作步骤:

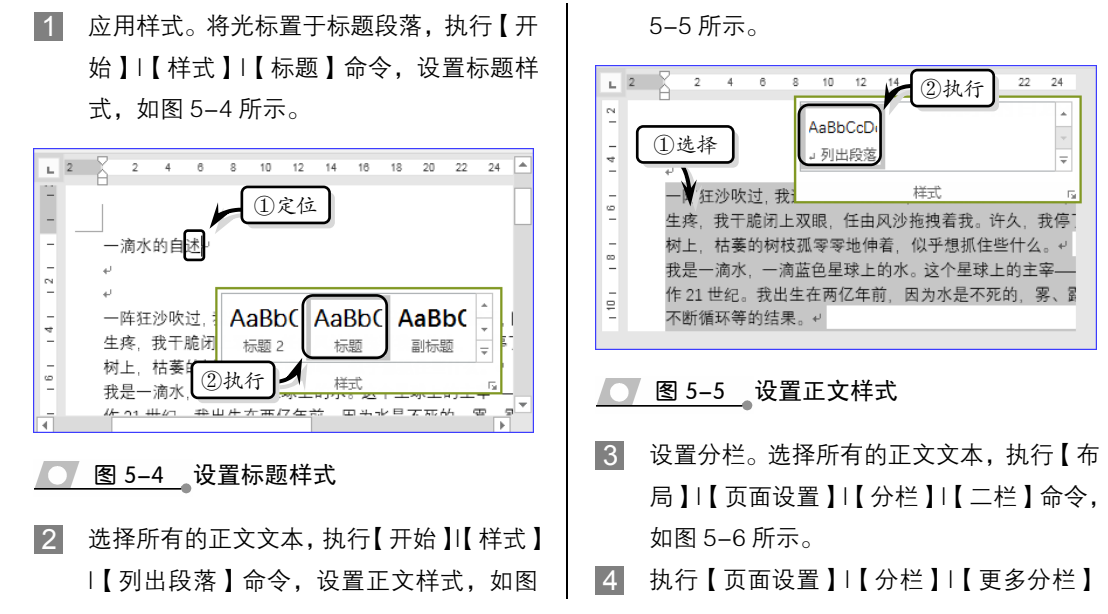

Office 办公软件应用标准教程(2018-2020版)

命令,启用【分隔线】复选框,单击【确定 】 按钮,如图 5–7 所示。

| L 2          | ①选择 💈                                        | 10 12         | 14 16            | 18 20  | 24                 |
|--------------|----------------------------------------------|---------------|------------------|--------|--------------------|
| له =<br>له = |                                              |               |                  |        |                    |
| -            | 一阵狂沙吹过,                                      | 我迈着沉言         | 重 <del>的步伐</del> | #美、    | 51 <u>-</u><br>〒的社 |
| - 晴<br>- 晴   | 1, 生疼, 我干脆                                   | 闭上双眼,         |                  | 一栏     | F久,                |
| - Th         | 1的树上,枯萎的<br>我是一滴水,一                          | 树位弧苓<br>滴蓝色星: | ₹<br>球           |        | E1⊥<br>1±1         |
| _ 在i         | 21 世纪。我                                      | 出生在两          |                  | 1/1/1- | 内,                 |
| - 汽化         | 2不断循环等的<br>我记得刚出生                            | ②执行           |                  | 三栏     | n 500 1            |
| - (禁事        | 5.2.1456000000000000000000000000000000000000 | 长道尊           | 讨态林              | 法向十海   | - 白川 们             |

<u>图 5-6</u>设置分栏

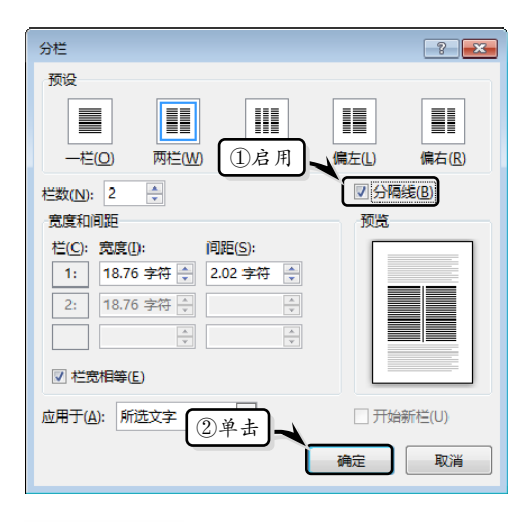

<u>图 5-7</u>自定义分栏

6 设置首字下沉样式。选择"一"文字,执行
 【插入】|【文本】|【首字下沉】|【下沉】命
 令,如图 5-8 所示。

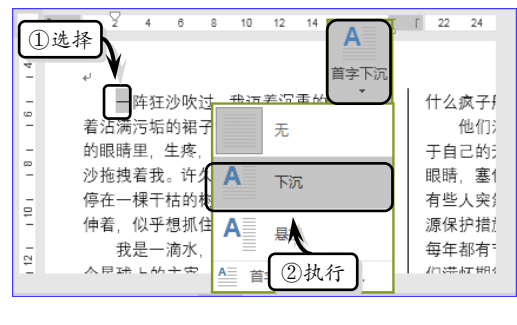

── 图 5-8 设置下沉效果

6 设置主题。执行【设计】|【文档格式】|【字
 体】|【华文楷体】命令,设置文档的字体样

式,如图 5-9 所示。

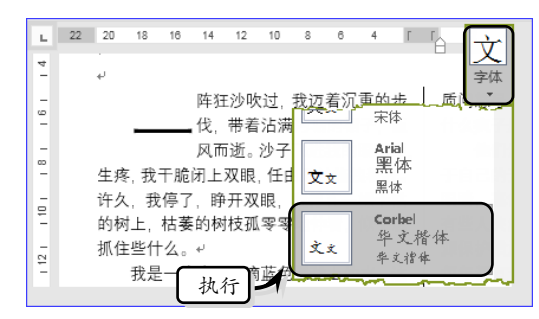

#### ── 图 5-9 设置主题字体

 7 执行【设计】|【文档格式】|【样式集】|【黑 白(经典)】命令,设置文本的样式集,如
 图 5-10 所示。

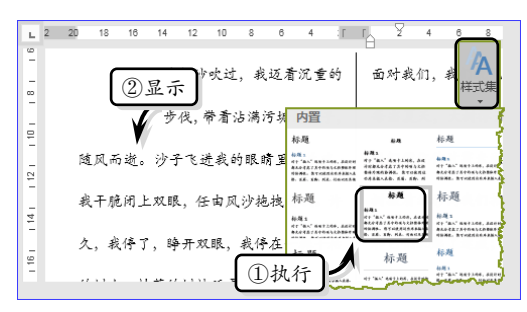

#### 图 5-10 使用样式集

8 执行【设计】|【文档格式】|【颜色】|【蓝 绿色】命令,设置文档的主题颜色,如图 5-11 所示。

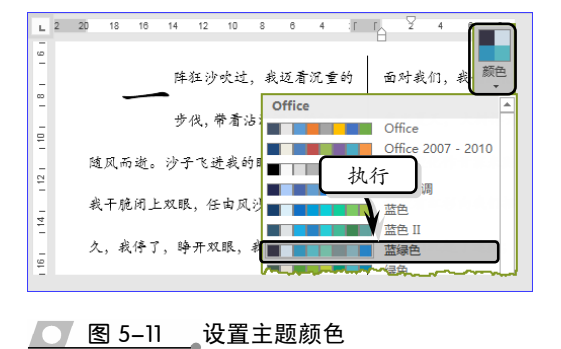

- 9 设置页眉和页脚。执行【插入】|【页眉和页脚】|【页眉】|【平面(偶数页)】命令,在 文档上面的【页眉】部分显示插入的页眉,如图 5-12 所示。
- 10 在【页眉】中分别输入页眉内容,并执行【页

|第5章 编辑长文档

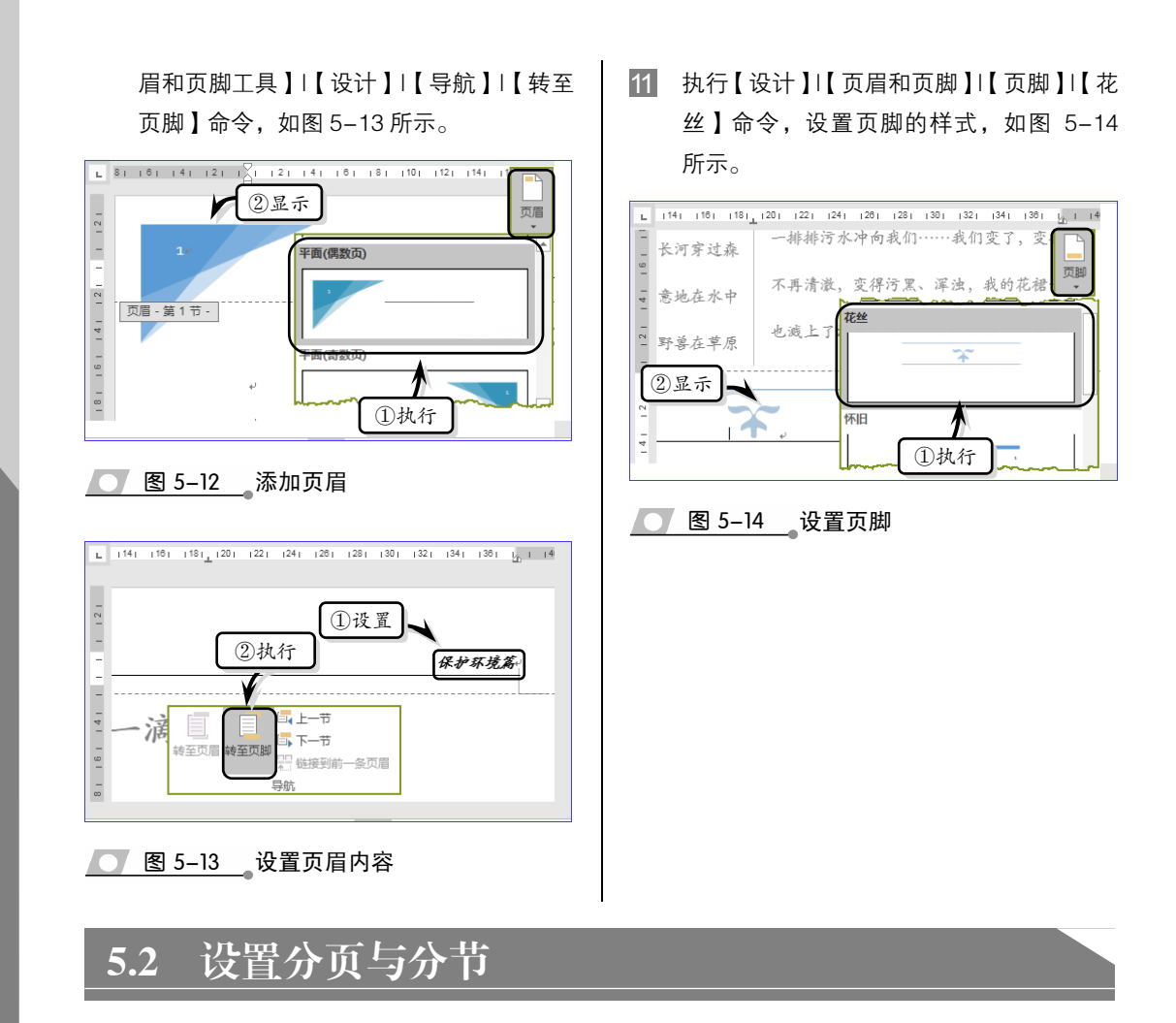

通常情况下,在编辑文档时,系统将文档自动分页。用户也可以通过插入分页符, 在指定位置强制分页。为了便于设置同一个文档中不同部分的文本格式,用户还可以将 文档分隔成多个节。

● - -5.2.1 设置分页 - 、

分页功能属于人工强制分页, 即在需要分页的位置插入一个分 页符,将一页中的内容分布在两页 中。如果想在文档中插入手动分页 符来实现分页效果,可以使用【页 码设置】与【页】选项组进行设置。

将光标放置于需要分页的位置,执行【插入】|【页面】|【分 页】命令,即会在光标处为文档分 页,如图 5-15 所示。

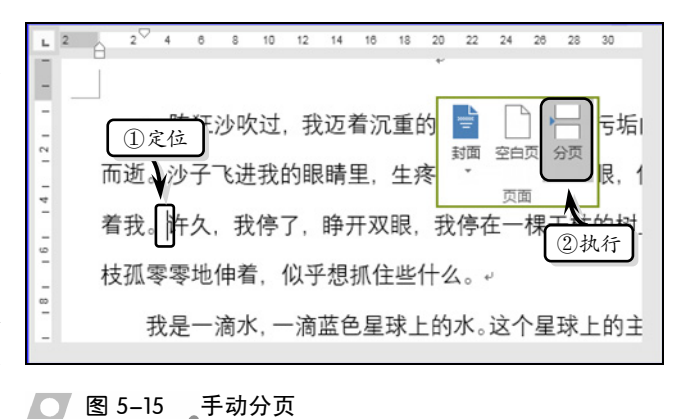

Office 办公软件应用标准教程(2018-2020版)

提示

用户可通过 Ctrl+Enter 组合键在文档中的光标处插入分页符。

另外,将光标放置于需要分页。 的位置,然后执行【布局】|【页 面设置】|【分隔符】|【分页符】 命令,即可在文档中的光标处插入 一个分页符,如图 5-16 所示。

在【分隔符】下拉列表中,除 了利用【分页符】选项进行分页之 外,还包括下列两种选项。

> □ 分栏符 选择该选项可使 文档中的文字会以光标为 \_\_\_\_ 图 5-16 \_ 插入分页符

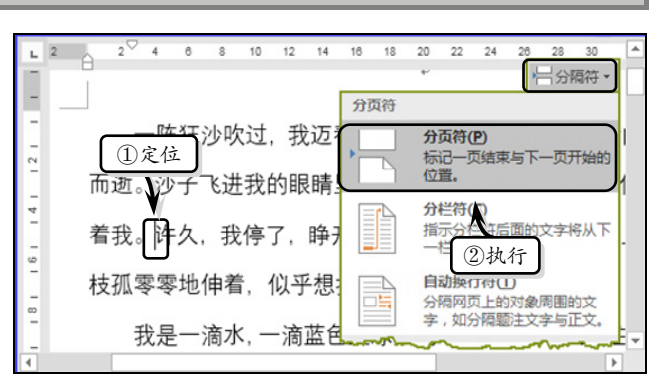

- 分界线,光标之后的文档将从下一栏开始显示。
- □ 自动换行符 选择该选项可使文档中的文字以光标为基准进行分行。同时,该选 项也可以分割网页上对象周围的文字,如分割题注文字与正文。

## ●-- 5.2.2 设置分节--、

在文档中,节与节之间的分界线是一条双虚线,该双虚线被称为"分节符"。用户可

以利用 Word 2016 中的分节功能 为同一文档设置不同的页面格式。

首先将光标放置于需要分页 的位置,然后执行【布局】|【页 面设置】|【分隔符】|【连续】命 令,即可在光标处对文档进行分 节,如图 5-17 所示。

在【分隔符】 列表中,主要包 括下列4种选项。

|                             |     | *                                | 分隔符▼  |
|-----------------------------|-----|----------------------------------|-------|
|                             | 分节符 | <b>下一页(№)</b><br>插入分节符并在下<br>新节。 | -页上开始 |
| 着我一件久,我停了,睁开                |     | 连续(Q)<br>插入分节符并在同一<br>新节。        | -页上开始 |
| 枝孤零零地伸着,似乎想想<br>我是一滴水, 一滴蓝色 |     | 偶数页<br>插入一十十五下-<br>开始②执行         | -偶数页上 |

18 10 00 00

..... ...

□ 下一页 表示分节符之后 \_\_\_\_ 图 5-17 \_\_ 设置分节

的文本在下一页以新节的方式进行显示。该选项适用于前后文联系不大的文本。

- □ 连续 表示分节符之后的文本与前一节文本处于同一页中,适用于前后文联系比 较大的文本。
- □ 偶数页 表示分节符之后的文本在下一偶数页上进行显示,如果该分节符处于偶 数页上,则下一奇数页为空页。
- □ 奇数页 表示分节符之后的文本在下一奇数页上进行显示,如果该分节符处于奇 数页上,则下一偶数页为空页。

## --5.2.3 练习:制作手抄报--、

Word 中的分栏功能可以创建多栏版面,从而增加了文档版面的简洁性和条理性;而

Word 中的内置形状和图片功能,则可以增加文档的多彩性和美观性。在本练习中,将运 用 Word 中的分栏、形状、页面边框等功能,详细介绍制作手抄报的操作方法和实用技 巧,如图 5-18 所示。

|                                                                                                    | 1241 1251 1251 1251 1251 1251 1251 1251                                                                                                    |
|----------------------------------------------------------------------------------------------------|----------------------------------------------------------------------------------------------------|
| "One World,One Dream" was chosen as the slo                                                                                                    | gan of the 2008 Beijing Olympic Games                                                                                                    |
| 操作步骤: <ol> <li>设置页面。新建文档,执行【布局】Ⅰ【页面 设置】Ⅰ【纸张大小】Ⅰ【其他纸张大小】命 令,如图 5-19 所示。</li> <li>         (型)         (型)         <p< th=""><th>3 制作正文。在文档中输入所有正文,并设置<br/>对齐、字体和段落格式,如图 5-21 所示。 4 0 0 10 12 14 10 18 20 22 24 20 20 0 <b>春</b>。 N型着,盼望着,东风来了,春天的脚步迈了。 -切都像刚睡醒的样子,欣欣然张开了眼。山朗润起来了,水长起来,小草偷偷地从土里钻出来,嫩嫩的,绿绿的。园子里,田野里,瞧去,<br/>小草偷偷地从土里钻出来,嫩嫩的,绿绿的。园子里,田野里, 瞧去,<br/>小草偷偷地从土里钻出来,嫩嫩的,绿绿的。园子里,田野里, 瞧去,<br/>小草偷偷地从土里钻出来,嫩嫩的,绿绿的。园子里,田野里, 瞧去,<br/>小草偷偷地从土里钻出来,嫩嫩的,绿绿的。园子里,田野里, 瞧去,<br/>小草偷都地,闭了眼,树上仿佛已经满是桃儿、杏儿、梨儿! 花下成千<br/>打蹦鳞飞来飞去。野花遍地是: 杂样儿,有名字的,没名字的,散在草丛<br/>吃的。。 "吹面不寒杨柳风",不错的,像母亲的手抚摸着你。风里带来些新翻<br/>在名种花的香,都在微微润湿的空气里面叠。鸟儿将翼巢安在繁花嫩叶<br/>地索法清脆的响吱戏,喝出宛转的曲子,与轻风淡水应和着。牛背上枚童的<br/>响。。</th></p<></li></ol> | 3 制作正文。在文档中输入所有正文,并设置<br>对齐、字体和段落格式,如图 5-21 所示。 4 0 0 10 12 14 10 18 20 22 24 20 20 0 <b>春</b> 。 N型着,盼望着,东风来了,春天的脚步迈了。 -切都像刚睡醒的样子,欣欣然张开了眼。山朗润起来了,水长起来,小草偷偷地从土里钻出来,嫩嫩的,绿绿的。园子里,田野里,瞧去,<br>小草偷偷地从土里钻出来,嫩嫩的,绿绿的。园子里,田野里, 瞧去,<br>小草偷偷地从土里钻出来,嫩嫩的,绿绿的。园子里,田野里, 瞧去,<br>小草偷偷地从土里钻出来,嫩嫩的,绿绿的。园子里,田野里, 瞧去,<br>小草偷偷地从土里钻出来,嫩嫩的,绿绿的。园子里,田野里, 瞧去,<br>小草偷都地,闭了眼,树上仿佛已经满是桃儿、杏儿、梨儿! 花下成千<br>打蹦鳞飞来飞去。野花遍地是: 杂样儿,有名字的,没名字的,散在草丛<br>吃的。。 "吹面不寒杨柳风",不错的,像母亲的手抚摸着你。风里带来些新翻<br>在名种花的香,都在微微润湿的空气里面叠。鸟儿将翼巢安在繁花嫩叶<br>地索法清脆的响吱戏,喝出宛转的曲子,与轻风淡水应和着。牛背上枚童的<br>响。。 |
| 2 激活【页边距】选项卡,设置页边距,如图<br>5-20 所示。                                                                                                    | <ul> <li>图 5-21 设置文本格式</li> <li>选择"跟我学英语"文本,执行【开始】 <br/>【样式】 【标题 2】命令,设置文本样式,<br/>如图 5-22 所示。</li> <li>选择"学"文字,执行【开始】 【字体】 <br/>【带圈字符】命令,设置带圈字符格式,如<br/>图 5-23 所示。</li> <li>设置分节。将光标定位在"春"末尾处,执<br/>行【布局】 【页面设置】 【分隔符】 【连<br/>续】命令,如图 5-24 所示。</li> </ul>                                                                                                    |

Office 办公软件应用标准教程(2018-2020 版

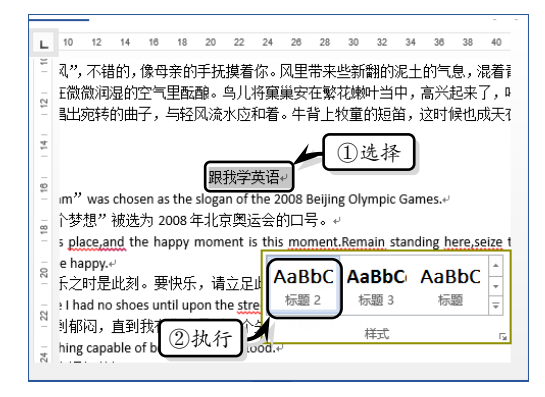

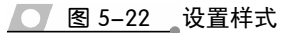

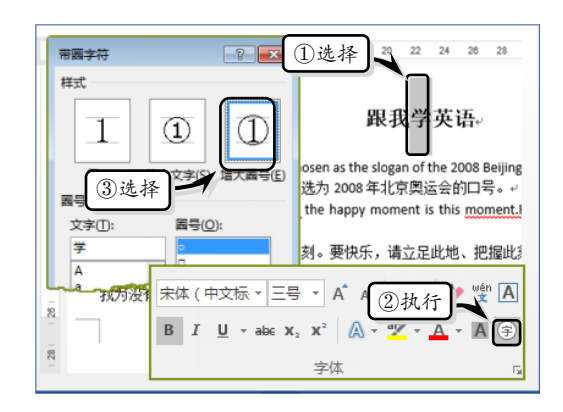

💽 图 5-23 设置带圈字符

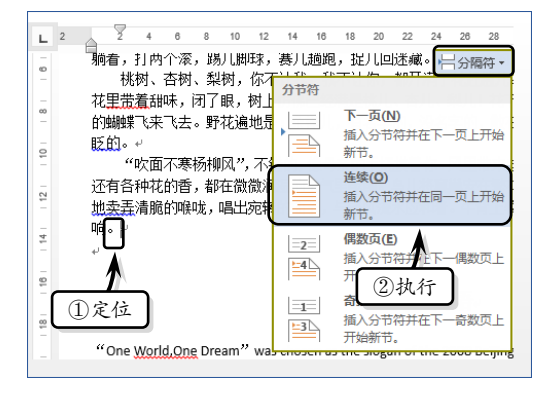

- 图 5-24 设置分节
- 7 设置分栏。选择"春"内容,执行【布局】|
   【页面设置】|【分栏】|【更多分栏】命令, 如图 5-25 所示。
- 8 在【分栏】对话框中,设置栏数、栏间距、 分割线等选项,如图 5-26 所示。

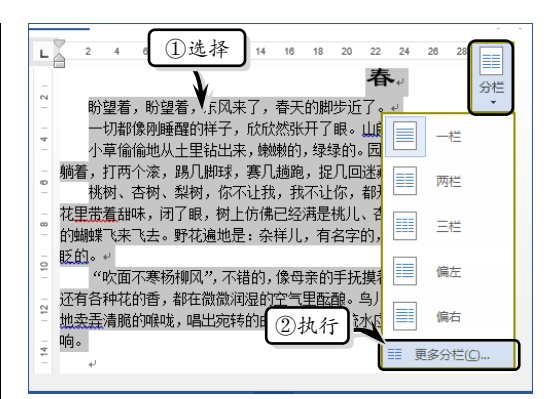

#### ── 图 5-25 选择分栏内容

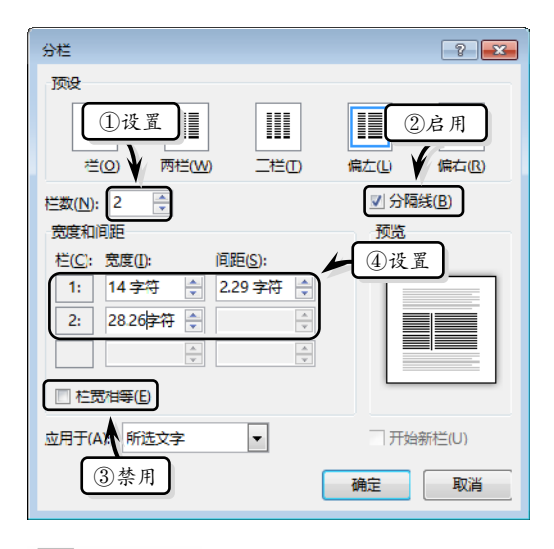

#### ── 图 5-26 设置分栏选项

9 设置分割线。执行【插入】|【插图】|【图 片】命令,选择图片文件,单击【插入】按 钮,如图 5-27 所示。

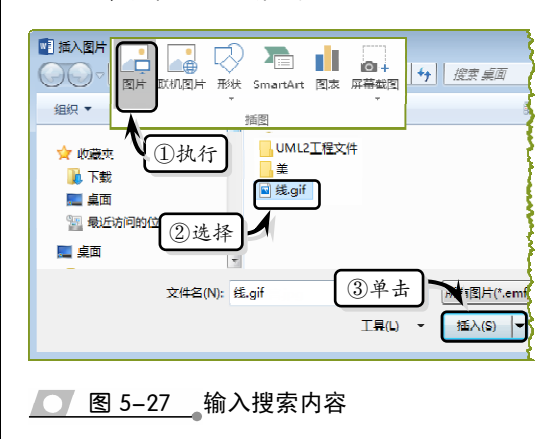

第5章 编辑长文档

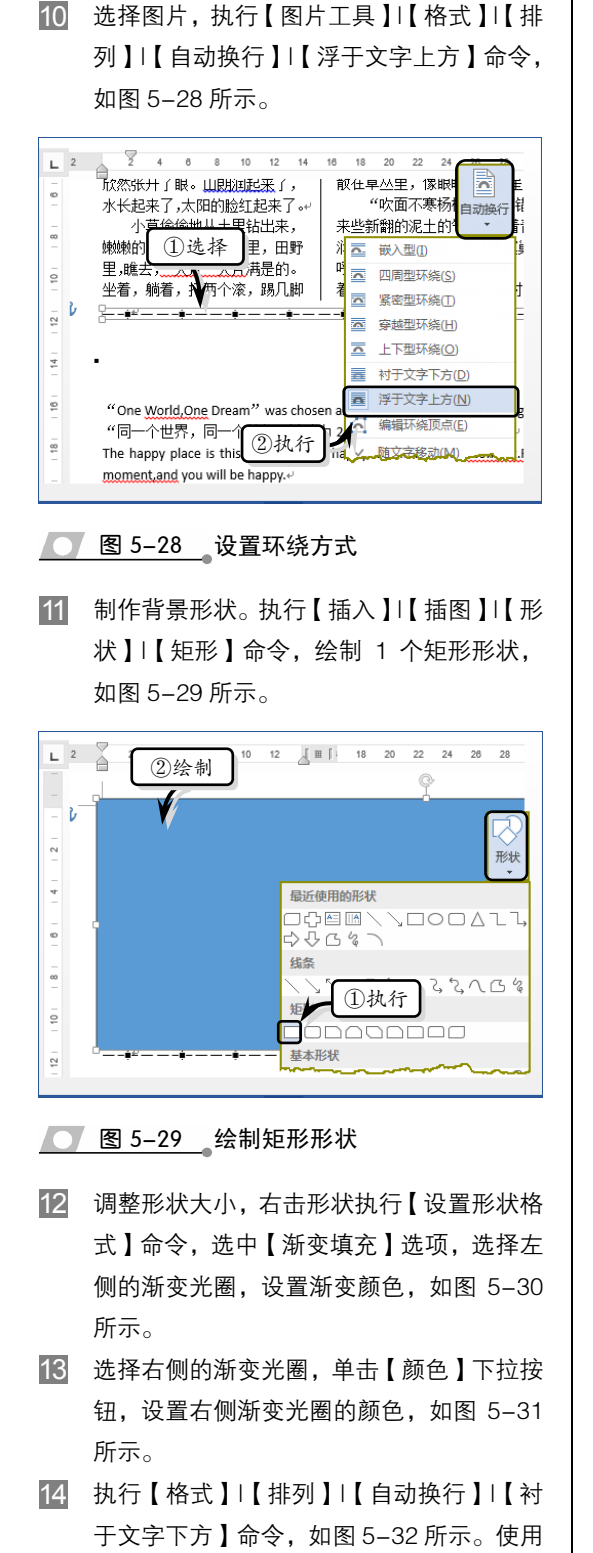

同样方法,制作另外一个背景形状。

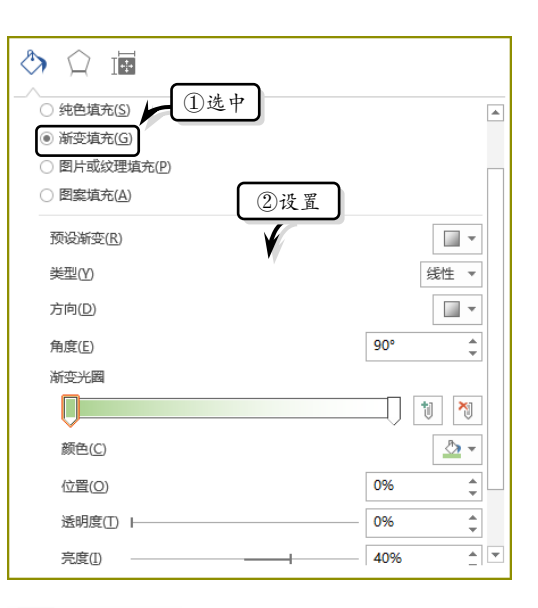

🗗 🗘 🔄 预设渐变(R) 主题颜色 类型(Y) 选择 方向(D) 角度(E) 标准色 渐变光圈 鵦 其他颜色(<u>M</u>). 颜色(<u>C</u>) & 🖒 位置(O) 100% + 透明度(T) 0% ÷ \* **\*** 0% 高度(II)

图 5-30 设置左侧渐变颜色

图 5-31 设置右侧渐变颜色

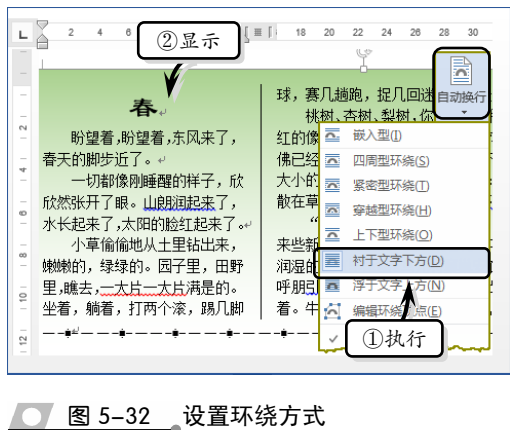

Office 办公软件应用标准教程(2018-2020 版

 15 设置页面边框。执行【设计】|【页面背景】
 |【页面边框】命令,设置【艺术型】选项, 如图 5-33 所示。

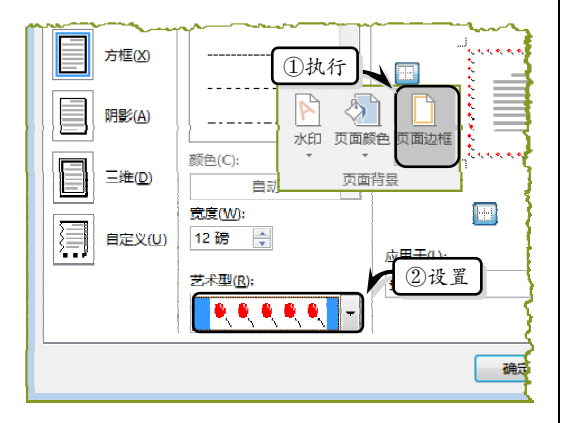

#### 图 5-33 设置页面边框

- 16 添加页眉。执行【插入】|【页眉和页脚】| 【页眉】|【怀旧】命令,插入页眉并输入页 眉内容,如图 5-34 所示。
- 17 单击页眉右侧的【日期】下拉按钮,在列 表中选择文档制作的具体日期,如图 5-35 所示。

图 5-34 插入页眉

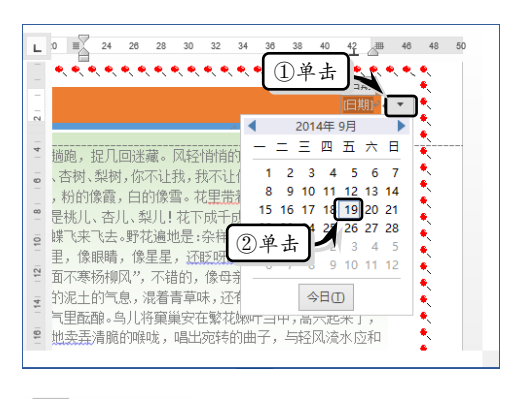

── 图 5-35 设置页眉日期

## 5.3 引用与审阅文档

用户在使用 Word 编辑文档时,经常会遇到编辑一些篇幅比较长的文档。此时,可 以使用 Word 中的书签、索引、目录等特殊功能,来帮助用户更好地编辑和管理长文档。 除此之外,还可以使用 Word 中的审阅功能,轻松地实现稳健的审批工作,以协作用户 改进工作流程,提高办公效率。

### ●--5.3.1 使用书签-->

Word 中的书签与现实生活中的书签作用完全相同,它也用于记录位置,可定位插入符。此外,书签还可用于标记文档选择区。

#### 1. 添加书签

选择要添加书签的对象(如文字、图形、表格等),或将光标定位于要添加书签的位置,执行【插入】|【链接】|【书签】命令。然后,在弹出的【书签】对话框中输入书签 名称,选中【位置】选项,并单击【添加】按钮,如图 5-36 所示。 第5章 编辑长文档

#### 提示

书签名必须以字母或文字开头,在书签名中可包含数字但不能有空格,也可以采用下画线来分隔文 字,如"标题\_1"。

如果在文档中的书签较多,还可以对其进行 排序。在【排序依据】栏中,主要包含两个选项, 其功能如下。

□ 名称 书签按名称进行排序。

□ 位置 书签按位置进行排序。

若需要隐藏书签,则需要启用【书签】对话 框中的【隐藏书签】复选框。

#### 2. 显示书签

对于隐藏的书签,用户可以通过【Word 选 项】对话框进行设置以显示书签。

执行【文件】|【选项】 命令,在弹出的【Word选项】 对话框中激活【高级】选项 卡,并启用【显示文档内容】 栏中的【显示书签】复选框, 并单击【确定】按钮,如图 5-37 所示。

#### 3. 定位书签

要利用书签转到指定 的位置,可以通过定位书签 来实现这一功能。

执行【插入】|【链接】|

【书签】命令,在弹出的【书签】对话框中选择 要定位的书签,单击【定位】按钮即可,如图 5-38 所示。

另外,执行【开始】|【编辑】|【查找】| 【高级查找】命令。然后在【查找和替换】对话 框中选择【定位】选项卡,在【定位目标】列 表框中选择【书签】选项,并在【请输入书签 名称】文本框中输入要定位的书签名称,单击 【定位】按钮即可,如图 5-39 所示。

其中,在【定位目标】栏中,用户可以选 择不同的对象进行定位,如选择【页】项,在 🔽 图 5-38 【书签】对话框 【输入页号】文本框中,输入定位的页号,即可定位页。

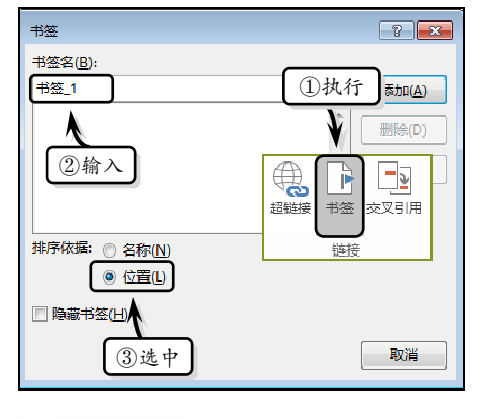

💽 图 5-36 【书签】对话框

| Word 选项 |                                      | ?     | ж        |
|---------|--------------------------------------|-------|----------|
| 常规      | 显示文档内容                               |       | *        |
| 显示      | 在页面视图中显示背景色和图像(B)                    |       |          |
| 校对      | □ ② 启用 文字自动换行(Ш)                     |       |          |
| ①激活     | □ 並の100 metcr 3<br>☑ 在展幕上显示图形和文本框(D) |       |          |
| 语言      |                                      |       |          |
| 高级      |                                      |       |          |
| 白定义功能区  | ☑ 显示域代码而非域值(F)                       |       |          |
| 快速访问工具栏 | 域底纹山: 选取时显示                          |       |          |
|         |                                      |       | -        |
|         |                                      | 确定 取消 | <u>í</u> |
|         |                                      |       |          |

】 图 5-37 显示书签

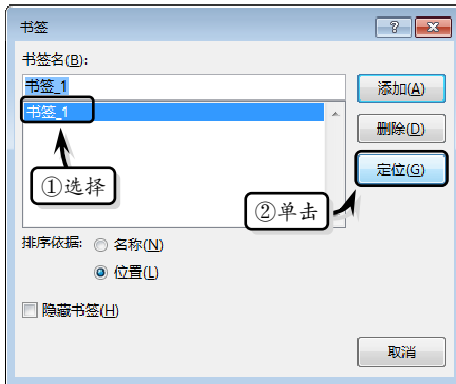

Office 办公软件应用标准教程(2018-2020版)

●--5.3.2 使用索引-、

索引是将文档中的一些单 词、词组或短语单独列出来,并 标明其页码,有助于帮助用户方 便、快捷的查阅有关内容。

| 直找和替换                               | 9 <b>×</b>                            |
|-------------------------------------|---------------------------------------|
| 查找( <u>D</u> ) 替换( <u>P</u> ) 定位(G) |                                       |
| 定位目标( <u>O</u> ):                   | 请输入书签名称(E):                           |
| 页 ▲<br>节 =                          |                                       |
|                                     | ▶ ②输入 ③单夫                             |
|                                     | v v v v v v v v v v v v v v v v v v v |
| ①选择                                 |                                       |
|                                     |                                       |

1. 标记索引项

#### ▶ 图 5-39 【查找和替换】对话框

执行【引用】|【索引】|【标记索引项】命令,弹出【标记索引项】对话框,设置相 应的选项,单击【标记】按钮即可,如图 5-40 所示。单击【标记索引项】对话框中的【关 闭】按钮,即可显示出 XE 域。

在该对话框中,其各设置项详细说明如下:

- □ 索引 在该设置栏的【主索引项】文本框 中,会显示选定的文本,如果想在【主索 引项】下添加词或短语作为次索引项,则 将其输入到【次索引项】文本框中 即可。
- □ 选项 该设置栏中的【含交叉引用】选项 表示在文档的一个位置引用文档另一个 位置的内容, 类似于超级链接, 只不过交 叉引用一般是在同一文档中互相引用而 已;【当前页】选项表示当前的索引项只 与其所在的页有关;【页面范围】选项表 示与某一索引项有关的内容不只存在于 该索引项所在的页,而是跨越了若干页。

L

| 标记索引项 ? 王                          |
|------------------------------------|
| 索引                                 |
| 主索引项(E): 套用样式 所属拼音项(出):            |
| 次索引项(S): 所属拼音项(G):                 |
| 选项 ①输入                             |
| ◎ 交叉引角 <sub>运</sub> 。 <i>俱 梦 成</i> |
| ◎ 当前页(P)                           |
| ⑦ 页面范围(N)                          |
| 书签: 🔽 🔻                            |
| 页码楷式                               |
| 🔲 加粗(B)                            |
| □ 倾斜①                              |
| 此对话框可保持打开状态,以便您标识 ②单击              |
| () (本記全部(A)) (取消)                  |

\_\_\_\_图 5-40\_\_标记索引项

□ 页码格式 在该设置栏中,可以将标记的索引文本加粗和倾斜显示。例如,将文 档的中的"故乡"标记索引。

#### 提示

如果屏幕上没有显示 XE 域,可执行【开始】|【段落】|【显示/隐藏编辑标记】命令 🗲。

#### 2. 自动标记索引项

在使用自动标记索 引项功能之前, 需建立一 个"索引自动标记"文件, 如图 5-41 所示。

| 1 121 141 161 181 11 | 0     12     14     16     18     20     22     24     26     28 | 30 |
|----------------------|------------------------------------------------------------------|----|
|                      |                                                                  |    |
| 建立索引项的文字。            | 索引项。                                                             | ÷  |
| 沁园春。                 | 词牌名,由东汉的沁水公主园得名。。                                                | ÷  |
| 橘子洲。                 | 在长沙附近的湘江中大船。                                                     | ÷  |
| 舸⊷                   | ц.                                                               | ÷  |
|                      |                                                                  | _  |

然后,将光标置于要 插入索引的文档中,执行 🚺 图 5-41 "索引自动标记"文件

【引用】|【索引】|【插入索引】命令,在弹出的【索引】对话框中单击【自动标记】

第5章 编辑长文档

按钮,并在【打开索引自动标记文件】对话框中,打开上一步保存的"索引自动标记"文件,如图 5-42 所示。

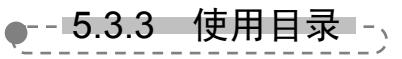

目录能够帮助用户快速了 解整个文档层次结构的内容。 应用标题样式标记了目录项之 后,就可以创建目录了。

1. 创建目录

执行【引用】|【目录】|【目 录】|【自定义目录】命令,在 弹出的【目录】对话框中激活【目 录】选项卡,并在【常规】栏中 设置格式及显示级别,如图 5-43 所示。

#### 提示

如果插入的不是目录,而是有关目 录的域,则只需选择域,右击,执 行【切换域代码】命令,即可显示 目录。插入目录后,将光标置于目 录中,按住 Ctrl 键,即可跳转至该 正文内容处。

该对话框中,各设置参数说 明如下:

> □ 打印预览 在该设置栏 的预览框中,将显示目

<u> 图 5-43</u> 创建目录

录最终打印效果。当启用【显示页码】复选框后,则打印时,目录中显示的页码 也会打印出来;启用【页码右对齐】复选框后,则页码以右对齐方式打印。单击 【制表符前导符】下拉按钮,则可以选择目录中前导符的样式。

- Web预览 在该设置栏的预览框中,将显示目录在 Web 页面上的显示效果。当 启用【使用超链接而不使用页码】复选框后,则该文档以 Web 面显示时,则目 录中使用的是超链接(即当单击其中的目录标题时,则系统会自动跳转到该文档 内容中),而不会显示页码。
- □ 常规 在该设置栏中,单击【格式】下拉按钮,可以选择系统内置的7种目录格式;单击【显示级别】下拉按钮,则可以选择目录显示的级别。

| 索引                                    |                                    |
|---------------------------------------|------------------------------------|
| <b>素引(∑)</b> 目录(C) 图表目录(F             | F) 引文目录(A)                         |
| 打印预览( <u>V)</u>                       | 11 打开索引自动标记文件                      |
| INI 文件名, 3                            | ○○▽↓ 《Users → Administrator → 桌面 → |
| @~~~~~~~~~~~~~~~~~~~~~~~~~~~~~~~~~~~~ | 组织 ▼ 新建文件夹                         |
| 插入主文档中,9<br>DATE 宏,7<br>INDEX 安       | Microsoft Word fill 高等师范院校体育教育专业学  |
| ····································· |                                    |
| 页码右对齐(R)                              | ₩ 下载<br>时体育数研室活动2016-9.6 do        |
| 制表符前导符(B):                            | ·                                  |
| 格式(I): 来自模板                           | ①单击 】                              |
|                                       | 标记素引项(K) 自动标记(U) 修改(M)             |
|                                       | 确定 取消                              |

#### ── 图 5-42 自动标记索引项

|                                          | ? 🔀                |
|------------------------------------------|--------------------|
| 索引(X) 目录(C) 图表目录(F) 引文目录                 | (A)                |
| 打印预览(V)                                  | Web 预覧( <u>W</u> ) |
| 标题 11 🔺                                  |                    |
| 标题 23                                    |                    |
| 标题 35                                    | 小減 3               |
| ▼ □ □ □ □ □ □ □ □ □ □ □ □ □ □ □ □ □ □ □  |                    |
| ◎ 〒 〒 〒 〒 〒 〒 〒 〒 〒 〒 〒 〒 〒 〒 〒 〒 〒 〒 〒  |                    |
| ● ● ● ● ● ● ● ● ● ● ● ● ● ● ● ● ● ● ●    |                    |
| 常规 — — — — — — — — — — — — — — — — — — — | ①设置                |
| 格式(工): 来自模板 🔹                            |                    |
| 显示级别(L): 3                               | ① 读 +              |
|                                          |                    |
|                                          | 确定 取消              |

- □ 洗项 单击【选项】按钮,则可以在弹出的【目录选项】对话框中,设置目录的 样式和级别等。
- □ 修改 单击【修改】按钮,则可以在弹出的【样式】对话框中,选择目录的样式。 并且,在该对话框中,单击【修改】按钮,还可以在弹出的【修改样式】对话框 中,修改目录格式。

提示

单击【目录】下拉按钮、选择【自动目录1】或【自动目录2】目录样式后、也可以在光标处自动插 入文档目录。

2. 更新目录

执行【目录】|【更新 目录】命令,在弹出的【更 新目录】对话框中选择【更 新整个目录】选项即可, 如图 5-44 所示。

其中,选中【只更新 页码】选项,正文中的目 录变化时,只更新页码。 而选中【更新整个目录】 选项,当正文中的目录变 化时,即可更新整个目录。

| 5.1 求解盈亏平衡    | 所销量       | □ □ 添加文字 |
|---------------|-----------|----------|
| 5.1.1 加载规     | 划求解       | 目录       |
| 5.1.2 计算基     | 础数据       | ······   |
| 5.1.3 进行规     | 划求解       | ①执行      |
| 52 前田表下的历     | 员云平海结县    |          |
| 更新目录          | ? 💌       | 消量表      |
| Word 正在更新目录,请 | 选择下列进项之一: | ₽        |
| ○ 只更新页码(P)    | (2)选中     |          |
| ● 更新整个目录(E)   |           |          |
| 确定            | 取消        | 省昰表 →    |
|               |           | 1146.4   |

#### 提示

执行【引用】|【目录】|【目录】|【删除目录】命令,即可删除目录。

▶--5.3.4 便用批注-、

批注是用户对文档的一部分内容所做的注释,是附加到文档中的内容,显示在文档 的右边距中。

1. 插入批注

每一个批注名称都是由 Word 用户名的缩写开头,后面跟 一个批注号。批注不会影响到文 档的格式,也不会被打印出来。 在文档中选择需要添加批注的文 本,执行【审阅】|【批注】|【新 建批注】命令,在批注框中,输 入批注内容即可,如图 5-45 所示。 🔽 图 5-45 插入批注

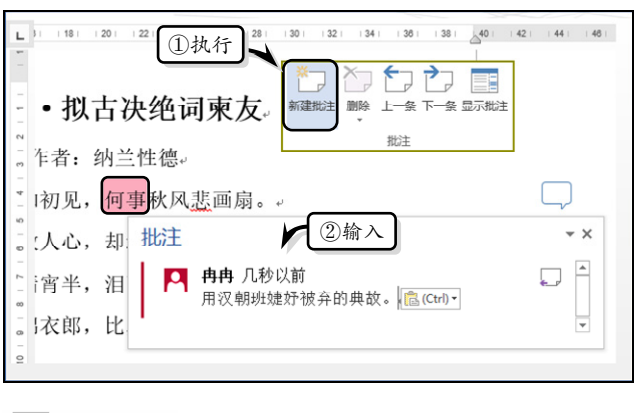

125

第5章 编辑长文档

另外,当用户添加多个批注后,可以执行【批注】|【上一条】或【下一条】命令, 查看不同位置的批注内容,如图 5-46 所示。

| L  18   20   22   24   26   28   30   32   34 <br>-<br>- | 38     38 |
|----------------------------------------------------------|-----------|
| 】 拟古决绝词柬友 ひ ↓ ↓ ↓ ↓ ↓ ↓ ↓ ↓ ↓ ↓ ↓ ↓ ↓ ↓ ↓ ↓ ↓ ↓          |           |
| -<br>                                                    |           |
| - 批注<br>- 批注<br>- □ 2查看<br>②查看<br>備人↔                    |           |
| e<br>0                                                   | Ŧ         |

图 5-46 查看批注

#### 提示

批注还适用于多人共同审阅一个文档的场合,例如,一个文档由多人共同审阅时,需要对文档的所 有信息进行校验,插入批注是一个很好的方法。而用户可以根据批注内容,综合考虑文档中添加批 注文本的意见,并对该文本进行修改。

#### 2. 删除批注

在添加批注后,对于不需要的批注,可以进行删除。选择需要删除的批注,执行【审阅】|【批注】|【删除】|【删除】命令,删除所选批注,如图 5-47 所示。

| -                | 20     22     24 | 1261 1281 130 | 32 34   | 361 38 40       | 42       | 44     40 |
|------------------|------------------|---------------|---------|-----------------|----------|-----------|
| 初                | 古决绝词             | 柬友 💌          | - 删除(D) | 删除              |          |           |
| <sup>3</sup> - 5 | 纳兰性德。            |               | 删除所有显示的 | 的批注( <u>A</u> ) |          |           |
| -<br>⁼ 1见:       | ,何事秋风悲           | 画扇            | 2枚      | 行               |          |           |
| 。<br>批           | 注                | []选择          |         |                 | • × [    |           |
| 2 - 2            | 🔼 冉冉 几秒じ         | 人前            |         |                 | <b>^</b> |           |
| -                | 情人↔              |               |         |                 |          |           |

图 5-47 删除单个批注

### 提示

126

用户也可以右击需要删除的批注,执行【删除批注】命令,删除批注。

## ●--5.3.5 练习:使用域引用书签--,

域在 Word 中具有非常重要的作用,可分为域代码和域结果两部分。而域和书签的 联合使用,可以避免重复性的输入文字和设置格式,易于对文档中大量的重复内容进行 统一的修改。在本练习中,将通过《劝学》文章,来详细介绍使用域引用书签的操作方 法,如图 5-48 所示。

| · · · · · · · · · · · · · · · · · · ·  | ٦ |
|----------------------------------------|---|
| □ ∠, 介尔京福。"仲旲天丁化迫, 值旲大丁尢俩。。            |   |
|                                        |   |
| "有学问有修养的人说:学习是不可以停止的。。                 |   |
| ■ 靛青是从蓝草里提取的,可是比蓝草的颜色更深;冰是水凝结而成的,却比    |   |
| ************************************** |   |
| □ 么)木材的弯度(就)合乎圆规的标准了,即使又被风吹日晒而干枯了,(木   |   |
| 载 材)也不会再挺直,是因为经过加工,使它成为这样的。所以木材用墨线量    |   |
| 过,再经辅具加工就能取直,刀剑等金属制品在磨刀石上磨过就能变得锋利,     |   |
| □ 君子广泛地学习,而且每天检查反省自己,那么他就会聪明机智,而行为就    |   |
| ◎ 不会有过错了。                              |   |
| <sup>8</sup> 译文.解释                     |   |
| 8 因此,不登上高山,就不知天多么高;不面临深涧,就不知道地多么厚;     |   |
|                                        |   |

● 图 5-48 使用域引用书签

#### 操作步骤:

 制作正文。新建文档,输入文章正文内容, 并设置文本的字体与段落格式,如图 5-49 所示。

L 10 12 14 16 18 20 22 24 28 28 30 **劝学**, 可以已。, , 而青于蓝; 冰, 水为之, 而寒于水。, 考曲中规。虽有(yòu) 槁暴(pù), 不复 直,金就砺则利, 君子博学而日参省乎亡 不知天之高也; 不临深溪, 不知地之厚世

🚺 图 5-49 制作正文

2 制作表格。将光标定位末尾处,执行【插入】 |【表格】|【插入表格】命令,插入一个 1 行1列的表格,如图 5-50 所示。

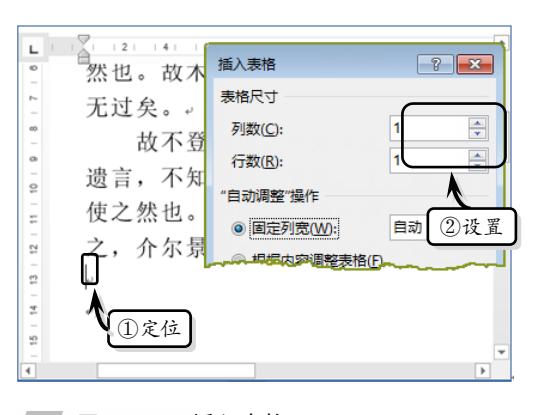

#### 图 5-50 插入表格

- 选择表格,在【布局】选项卡【单元格大小】 选项组中,调整表格的行高与列宽,如图 5-51所示。
- 4 执行【设计】|【表格样式】|【其他】|【网 格表 4-着色 2】命令,如图 5-52 所示。

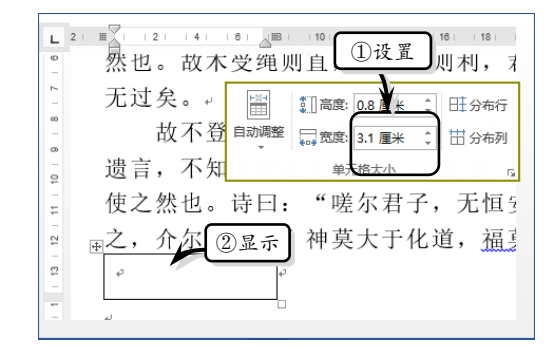

#### 图 5-51 调整表格

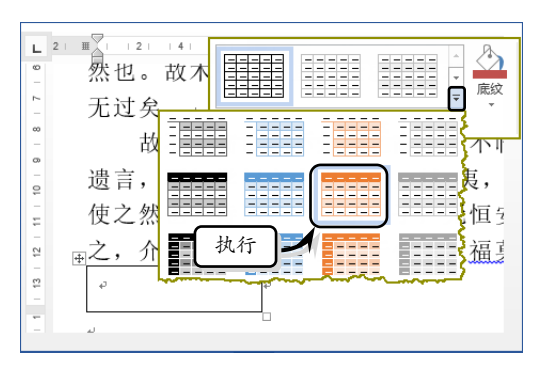

#### 图 5-52 设置表样式

五表格中输入文本,并在【开始】选项卡【字 体】选项组中,设置文本的字体格式,如图 5-53 所示。

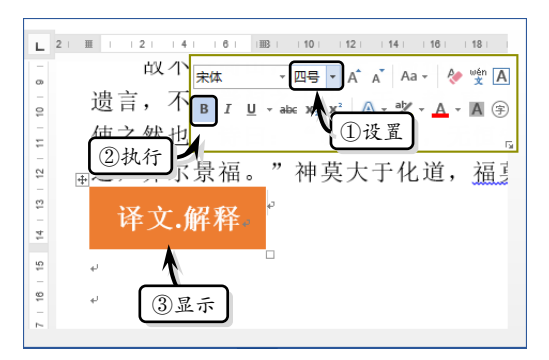

#### ● 图 5-53 设置表内容

- 6 制作书签。选择表格,执行【插入】|【链接】
   |【书签】命令,如图 5-54 所示。
- 7 在【书签名】文本框中输入"解释"文本, 选中【位置】选项,单击【添加】按钮,如 图 5-55 所示。

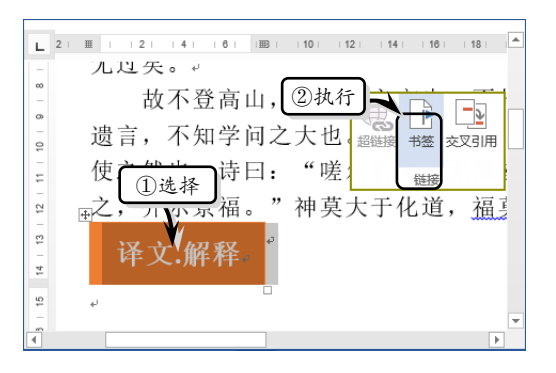

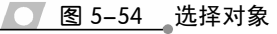

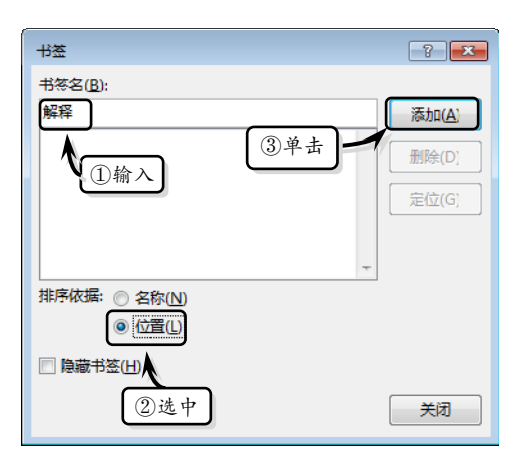

#### 图 5-55 设置书签

8 输入译文。在表格下方输入译文,并设置文本的字体格式,如图 5-56 所示。

| L    | 1   2     4     6     8     10     12     14     16     18     2 |
|------|------------------------------------------------------------------|
| -    |                                                                  |
| 15   | 有学问有修养的人说:学习是不可                                                  |
| 16   | 靛青是从蓝草里提取的,可是比蓝草的                                                |
| 17   | 水还要寒冷。木材直得可以符合拉直的                                                |
| - 18 | 么)木材的弯度(就)合乎圆规的标准                                                |
| 19   | 材)也不会再挺直,是因为经过加工,                                                |
| 20   | 过,再经辅具加工就能取直,刀剑等金                                                |
| 21   | 君子广泛地学习,而且每天检查反省自                                                |
| - 22 | 不会有过错了。。                                                         |
|      |                                                                  |

#### 图 5-56 输入译文

- 插入域。将光标定位在译文的第 2 段末尾
   处,执行【插入】|【文本】|【文档部件】|
   【域】命令,如图 5-57 所示。
- 在【域名】列表框中选择 Ref 选项,并在【书 签名称】列表框中选择【解释】选项,如图

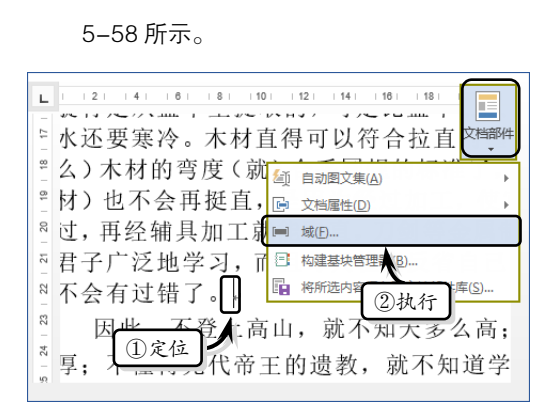

#### ── 图 5-57 选择定位位置

| 成定性      | 城选                                                                      |
|----------|-------------------------------------------------------------------------|
| 书签名称(N): |                                                                         |
|          |                                                                         |
| (2)洗择    |                                                                         |
|          | ,                                                                       |
|          |                                                                         |
|          |                                                                         |
|          | 以屈性<br>→签名称(N):<br>(元)<br>(元)<br>(元)<br>(元)<br>(元)<br>(元)<br>(元)<br>(元) |

图 5-58 设置域

## 5.4 思考与练习

#### 一、填空题

 在 Word 2016 中不仅可以将文档设置为 两栏、三栏、四栏等格式,同时还可以在栏与栏 之间添加分隔线,只需在\_\_\_\_\_对话框中选中 复选框即可。

2. 在文档中,选择\_\_\_\_\_选项可使文档 中的文字会以光标为分界线,光标之后的文档将 从下一栏开始显示。

**3.**用户可通过\_\_\_\_\_组合键在文档中的光标处插入分页符。

4. 索引是将文档中的一些单词、词组或短 语单独列出来,并标明其\_\_\_\_\_,有助于帮助用 户方便、快捷的查阅有关内容。

5. 批注是用户对文档的一部分内容所做的 \_\_\_\_\_,是附加到文档中的内容,显示在文档的 11 单击【确定】按钮之后,便可以在光标处显示引用的书签,如图 5-59 所示。

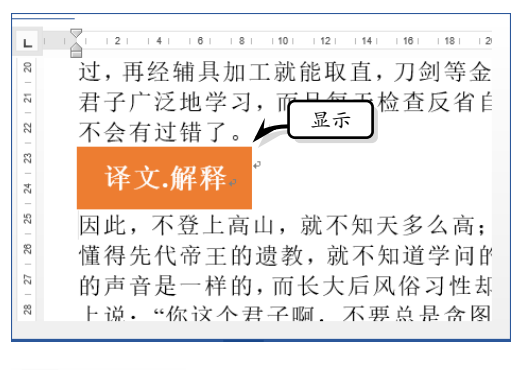

💽 图 5-59 显示域

\_\_\_\_\_中。

#### 二、选择题

1. 对于分栏,下列选项组中描述错误的一项为。

- A. 两栏与三栏表示将文档竖排平分为 两排与3排
- B. 偏左表示将文档竖排划分, 左侧的 内容比右侧的内容多
- C. 偏右表示将文档竖排划分但是右侧的内容比左侧的内容少
- D. 分割线是设置分隔线即是在栏与栏 之间添加一条竖线,用于区分栏与 栏之间的界限,从而使版式具有整 洁性
- 2. 在 Word 中, 如果想在文档中插入手动

- A. 【分栏】
- B.【页】
- C. 【分页】
- D. 【分节】

 如果在文档中的书签较多,还可以对其 进行排序。在【排序依据】栏中,主要包含位置
 两个选项

- -A. 名称
- B. 行数
- C. 页眉
- D. 页脚
- 4. 插入目录后,将光标置于目录中,按住
   键,即可跳转至该正文内容处。
  - A. Ctrl
  - B. Alt
  - C. Shift
  - D. Enter

 5. 在设置自定义分栏版式时,用户可以将 分栏版式应用于"整篇文档""插入点之后""本 节"与""等格式。

- A. 所选文字
- B. 所选段落
- C. 上一段落
- D. 下一段落

#### 三、问答题

- 1. 如何设置不同的栏宽和间距?
- 2. 如何为文档添加书签?
- 3. 如何在文档中创建目录?

#### 四、上机练习

#### 1. 为目录页码添加括号

在本练习中,将运用查找和替换功能,以及 创建目录功能,来为目录中的页码添加括号,如 图 5-60 所示。首先,执行【引用】|【目录】|【目 录】|【自定义目录】命令,创建文章目录。然后, 保证整个目录文本的颜色设置为黑色。同时,将 目录中的章节文本与编号的文本颜色设置为"紫 色",并在【查找内容】对话框中输入"<[0-9]@>", 在【替换为】文本框中输入"(^&)"。启用【使用 通配符】复选框,将光标定位在【查找内容】文 本框中,单击【格式】下拉按钮,选择【字体】 选项。同时,在弹出的【字体】对话框中,将【字 体颜色】设置为"自动",单击【确定】按钮。最 后,单击【全部替换】按钮,系统将自动为目录 中的页码添加括号。

| カリキ 羽 | 1018-111 J-Ye |     |
|-------|---------------|-----|
| 3.1 设 | 置分栏           |     |
| 3.1.1 |               | (2) |
| 3.1.2 | 使用对话框设置分栏     | (2) |
| 3.2 设 | 置页眉与页脚        | (2) |
| 3.2.2 |               | (2) |
| 3.2.3 | 插入对象          | (2) |
| 3.3 设 | 置分页与分节        | (2) |
| 3.3.1 | 分页功能          | (2) |
| 3.3.2 | 分节功能          | (3) |
| 3.4 使 | 用目录与索引        | (3) |
| 3.4.2 | 更新目录          | (3) |
| 3 4 3 | 标记索引而         | (3) |

● 图 5-60 为目录页码添加括号

#### 2. 创建图表目录

在本实例中,将运用 Word 中的书签功能, 来计算表格中的数据,如图 5-61 所示。首先,制 作一个包含图表的文档,选择目录放置的位置, 执行【引用】|【题注】|【插入表目录】命令。在 弹出的【图表目录】对话框中,将【格式】设置 为"正式",将【题注标签】设置为"图片"。单 击【确定】按钮之后,系统将自动在光标处插入 图片目录。然后,执行【引用】|【题注】|【插入 表目录】命令,将【题注标题】设置为"上半年 销售额(万元)",并单击【确定】按钮。最后, 再次执行【引用】|【题注】|【插入表目录】命令, 将【题注标题】设置为"公式",并单击【确定】 按钮。

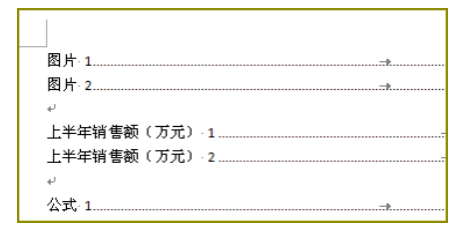

图 5-61 创建图表目录

分页符来实现分页效果,可以使用【页码设置】 与 选项组进行设置。